## Iscrizione ad un corso di formazione da parte dell'ente Collegamento di una persona (volontario o collaboratore) all'ente

| Iscrizione al corso di formaz | ione                                                                                                    |
|-------------------------------|----------------------------------------------------------------------------------------------------|
| Titolo                        |                                                                                                    |
| Persona da iscrivere (*) 😣    | Seleziona                                                                                                    |
|                               | Se sei una persona fisica, devi indicare qual'è il tuo ente di appartenenza. Se il tuo ente non appare nella tendina, vai su "Il<br>tuo profilo>I tuoi collegamenti" e collegati al tuo ente di appartenenza. Dopodichè lo troverai nella tendina qui sopra e<br>potrai selezionarlo.<br>Se sei un ente, puoi iscrivere solo le persone fisiche a te collegate. Se la persona non appare nella tendina vai su "Il tuo<br>profilo"> "I tuoi volontari e collaboratori" e clicca su "Collega una persona". Una volta fatto il collegamento troverai il<br>nominativo nella tendina delle persone da iscrivere. |
| Note iscrizione 🛛             | CONFERMA ISCRIZIONE                                                                                                    |

Accedi al MyCesvot con le credenziali del tuo ente, clicca su formazione ed una volta selezionato il corso a cui vuoi iscrivere un tuo volontario o collaboratore, apparirà questa schermata:

Se la persona che vuoi iscrivere non è collegata al tuo ente, dovrai allora accedere al "tuo profilo" e cliccare su "i tuoi volontari e collaboratori"

## Clicca su "richiedi collegamento a una persona"

| I tuoi volontari e collaboratori                                                                                                    |                                  |                              |                                    |  |  |  |  |
|----------------------------------------------------------------------------------------------------|----------------------------------|------------------------------|------------------------------------|--|--|--|--|
| Per aggiungere altre persone è necessario che queste siano registrate a MyCesvot e confermino di fare parte della tua rete di volontari e collaboratori |                                  |                              |                                    |  |  |  |  |
|                                                                                                    | % RICHIEDI COLLEGAN              | IENTO A UNA PERSONA          |                                    |  |  |  |  |
| COLLEGAMENTI ATTIVI Elenco perso                                                                                                    | me fisiche collegate al tuo ente | AP                           | RI "ARCHIVIO COLLEGAMENTI SCADUTI" |  |  |  |  |
|                                                                                                    |                                  |                              |                                    |  |  |  |  |
| COMPONENTE DIRETTIVO                                                                                                    | VOLONTARIO<br>REFERENTE GENERICO | VOLONTARIO<br>AGGIUNGI RUOLO | VOLONTARIO<br>AGGIUNGI RUOLO       |  |  |  |  |

## Inserisci i dati richiesti

| I tuoi volontari e collaboratori                                     |                                                                                             |   |  |  |  |
|----------------------------------------------------------------------|---------------------------------------------------------------------------------------------|---|--|--|--|
| Nuovo collegamento Richiedi ad una persona di collegarsi al tuo ente |                                                                                             |   |  |  |  |
| Codice Fiscale (*)                                                   |                                                                                             | • |  |  |  |
| Ruolo nell'ente (*)                                                  | Seleziona                                                                                   | • |  |  |  |
| Data inizio (*) 🤗                                                    |                                                                                             |   |  |  |  |
| Note specifiche del ruolo                                            |                                                                                             |   |  |  |  |
|                                                                      | ❸ Conferma collegamento<br>La persona riceverà una mail e dovrà confermare il collegamento. |   |  |  |  |
|                                                                      | INVIA RICHIESTA                                                                             |   |  |  |  |
| AGGINGERUOLO                                                         |                                                                                             |   |  |  |  |

| Nuovo collegamento        |                                                       |   |  |  |
|---------------------------|-------------------------------------------------------|---|--|--|
|                           |                                                       |   |  |  |
| Ente (*)                  | Seleziona 🔻                                           |   |  |  |
| Ruolo nell'ente (*)       | Seleziona                                             |   |  |  |
| Data inizio (*) 😔         | Ruoli istituzionali                                   | ļ |  |  |
| Note specifiche del ruolo | Presidente / Legale rappresentante<br>Vice presidente |   |  |  |
|                           | Componente Direttivo                                  |   |  |  |
|                           | Altri ruoli / inquadramento                           |   |  |  |
|                           | Personale retribuito                                  |   |  |  |
|                           | Volontario                                            |   |  |  |
|                           | Altro (specifica nelle note)                          |   |  |  |
|                           |                                                       |   |  |  |

La persona che hai collegato riceverà una e-mail e dovrà **confermare la richiesta di collegamento** cliccando sul link

Successivamente alla conferma, **troverai il suo nominativo nell'elenco** delle **"persone da iscrivere"** e potrai procedere all'iscrizione